# srd

## **Modification TVA sur Direct 400**

Dans Direct 400 il y a une distinction entre le code TVA associé au frais de port et le code TVA associé aux marchandises.

Pour retrouver les codes TVA des frais de port, il faut se rendre au point de menu suivant :

- 2 : Saisir les données
- 4 : Saisie des paramètres et tables
- 1 : Saisie des paramètres d'une saison
- 1 : Maintenance des paramètres généraux

Sélectionner Maintenance des paramètres généraux, et se rendre à la page 2 pour vérifier le code TVA pour les frais et les frais CRT.

| PARMSAP1 GKDEV1A1                       | Saisie des paramé                                                                                         | ètres 2/3 3                | 3/12/13 10:22:39 |  |  |
|-----------------------------------------|----------------------------------------------------------------------------------------------------|----------------------------|------------------|--|--|
| S.R.D. PROGICIEL DIRECT40               | 0                                                                                                    |                            | DIRECT400        |  |  |
| Code tva pour frais                     | <u>2</u>                                                                                                  | 20,60                      |                  |  |  |
| Code tva pour frais crt .               | <u>TCR</u>                                                                                                | Tva CRT 19,60              |                  |  |  |
| Code paiement à reporter                | <u>RBR</u>                                                                                                | Remboursement repo         | orté             |  |  |
| Code paiement frais clien               | t <u>FRR</u>                                                                                              | Remboursement frai         | s sus            |  |  |
| Code paiement utilisation               | bav <u>UBV</u>                                                                                            | Utilisation BAV            |                  |  |  |
| Code paiement utilisation               | trop perçu <u> </u>                                                                                       |                            |                  |  |  |
| Code paiement util lettre               | chèque . <u>ULC</u>                                                                                       | Utilisation lettre         | e chèque         |  |  |
| N° de paquet échange                    | 55555 Volume d                                                                                            | 'un bac <u>9</u>           | 1999999          |  |  |
| N° de paquet recommande .               | 22222 Nombre fa                                                                                           | actures par bac            | <u>    1</u>     |  |  |
| N° paquet abonnement                    | Nombre ba                                                                                                 | acs par chariot            | <u>16</u>        |  |  |
| N° paquet vente comptoir                | 88888 Etiquette                                                                                           | es prélévement <u>1</u>    | <u>.</u>         |  |  |
| Nombre lignes courrier .                | <u>    100</u> Etiquette                                                                                  | e ligne/produit . <u>1</u> | (0=lig,1=prod)   |  |  |
| Cal px ach % fournisseur.               | <u>1</u> Réappro a                                                                                        | automatique picking        | <u>1</u>         |  |  |
| Délai paiement en jours .               | <u> </u>                                                                                                  | es mouvements              | <u>0</u>         |  |  |
|                                         | R2 R3 R4 MD CX AR                                                                                         | Volume d'un col            | is <u>589</u>    |  |  |
| Rappels de paiements                    | $\underline{1}  \underline{0}  \underline{1}  \underline{1}  \underline{1}  \underline{1}  \underline{1}$ | im attrib Sit CI _         |                  |  |  |
| Longueurs valides des CB.               | <u>    16    19   </u>                                                                                    | <u> 12</u> Délai réappro   | (déft) <u>3</u>  |  |  |
| Code entrepôt réintégrat.               | <u>E01</u>                                                                                                |                            |                  |  |  |
| Code zone réintégration .               | ZRT                                                                                                    |                            |                  |  |  |
| Code localisation réintég               | LRT                                                                                                    |                            | Suite            |  |  |
| F3=Sortie F4=Invite F12=Ecran précédent |                                                                                                    |                            |                  |  |  |

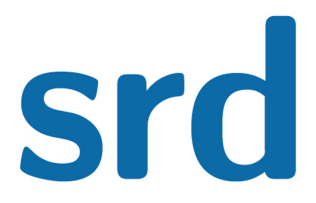

#### **Modification TVA sur Direct 400**

Modification de la TVA :

A partir du menu principal :

- 2 : Saisir les données
- 4 : Saisie des paramètres et tables
- 3 : Saisie des tables articles
- 12 : Maintenance des codes taxe valeur ajoutée

```
TVASAFP1
          OSECOFR
                                                             3/12/13 11:29:10
S.R.D. PROGICIEL DIRECT400
                                                     PROGICIEL DIRECT 400
===>
Code ____ Intitulé _____
Indiquez vos options, puis appuyez sur Entrée.
1=Sélectionner (Taux/date) 2=Modifier 3=Copier 4=Supprimer
          ASD
    ASD
                   ASD
    NTV
          ss.TVA
                   Non assujetti TVA
    TCR
                 Tva CRT
          TCRT
    T01
          tva01
                   Tva Marchandise
 _
         tva02
    T02
                   Tva à 5,5 % frais
 _____
    T03
         tva03    Tva à 28 %
         tva04   Tva à 7 %
T5,50   Tva Marchandise 5,50%
    T04
    T05
         T19,60
    T20
                   Tva Marchandise 19,60%
    T85
         tva 8,5 Tva Marchandise 8,50%
                  EXPORT
     0
          n
 _
    1
          1
                   mat. non élevage
F3=Sortie
           F5=Réaffichage
                            F6=Création
                                          F12=ECran précédent
```

On obtient alors une table avec les codes TVA et une autre avec les taux de TVA.

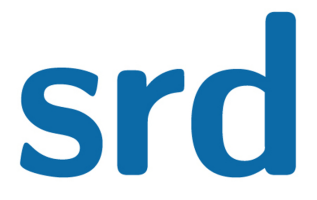

#### **Modification TVA sur Direct 400**

Création du taux de TVA :

Se positionner et sélectionner le taux à modifier, on obtient :

| TVADMJP1 QSECOFR                               |                     | 3/12/13 11:32:35     |  |  |  |  |  |
|------------------------------------------------|---------------------|----------------------|--|--|--|--|--|
| S.R.D. PROGICIEL DIRECT40                      | 0                   | PROGICIEL DIRECT 400 |  |  |  |  |  |
| Date d'application                             |                     |                      |  |  |  |  |  |
| Indiquez vos options, puis appuyez sur Entrée. |                     |                      |  |  |  |  |  |
| 4=Supprimer                                    |                     |                      |  |  |  |  |  |
|                                                |                     |                      |  |  |  |  |  |
| _ 10199 033                                    | 20,60               |                      |  |  |  |  |  |
|                                                | <u>19,60</u>        |                      |  |  |  |  |  |
| - 10502 033 11202 033                          | <u>19,45</u>        |                      |  |  |  |  |  |
|                                                | 10.00               |                      |  |  |  |  |  |
| 10407 033                                      | 19,45               |                      |  |  |  |  |  |
|                                                |                     |                      |  |  |  |  |  |
|                                                |                     |                      |  |  |  |  |  |
|                                                |                     |                      |  |  |  |  |  |
|                                                |                     |                      |  |  |  |  |  |
| F3=Sortie F9=Création                          | F12=Ecran précédent |                      |  |  |  |  |  |

On obtient la liste des différents taux qui ont été appliqués à ce code TVA.

 F9 : création

 TVADMJP1 QSECOFR
 3/12/13 11:34:42

 S.R.D. PROGICIEL DIRECT400
 PROGICIEL DIRECT 400

 Indiquez vos options, puis appuyez sur Entrée.
 Indiquez vos options, puis appuyez sur Entrée.

 Indiquez vos options, puis appuyez sur Entrée.
 Indiquez vos options, puis appuyez sur Entrée.

 Indiquez vos options, puis appuyez sur Entrée.
 Indiquez vos options, puis appuyez sur Entrée.

 Indiquez vos options, puis appuyez sur Entrée.
 Indiquez vos options, puis appuyez sur Entrée.

 Indiquez vos options, puis appuyez sur Entrée.
 Indiquez vos options, puis appuyez sur Entrée.

 Indiquez vos options, puis appuyez sur Entrée.
 Indiquez vos options, puis appuyez sur Entrée.

 Indiquez vos options, puis appuyez sur Entrée.
 Indiquez vos options, puis appuyez sur Entrée.

 Indiquez vos options, puis appuyez sur Entrée.
 Indiquez vos options, puis appuyez sur Entrée.

 Indiquez vos options, puis appuyez sur Entrée.
 Indiquez vos options, puis appuyez sur Entrée.

 Indiquez vos options, puis appuyez sur Entrée.
 Indiquez vos options, puis appuyez sur Entrée.

 Indiquez vos options, puis appuyez sur Entrée.
 Indiquez vos options, puis appuyez sur Entrée.

 Indiquez vos options, puis appuyez sur Entrée.
 Indiquez vos options, puis appuyez sur Entrée.

 Indinguez vos optis, puis appuyez sur Entrée.
 Indiguez v

SRD - 14 rue du Coq Français - 59100 Roubaix

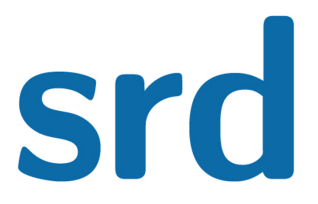

### **Modification TVA sur Direct 400**

Renseigner ces éléments puis valider :

| Date d'application | Pays | Taux applicable |
|--------------------|------|-----------------|
| 010114             | 033  | 20              |

Faite F12 pour revenir à l'écran précédent et vérifier la création du nouveau code TVA.

Re-sélectionner le code TVA modifié, le nouveau code TVA apparaît :

| TVADI<br>S.R.I                                 | MJP1 QSECOF<br>D. PROGICIEL                                  | R<br>DIRECT40                                 | 0                                                           |        | 3/12/13 11:40:43<br>PROGICIEL DIRECT 400 |  |  |  |
|------------------------------------------------|--------------------------------------------------------------|-----------------------------------------------|-------------------------------------------------------------|--------|------------------------------------------|--|--|--|
| Date                                           | Date d'application .                                         |                                               |                                                             |        |                                          |  |  |  |
| Indiquez vos options, puis appuyez sur Entrée. |                                                              |                                               |                                                             |        |                                          |  |  |  |
| 4=Suj                                          | oprimer                                                      |                                               |                                                             |        |                                          |  |  |  |
|                                                | 10199<br>150300<br>10502<br>11202<br>10105<br>10407<br>10114 | 033<br>033<br>033<br>049<br>033<br>033<br>033 | 20,60<br>19,60<br>19,45<br>19,60<br>10,00<br>19,45<br>20,00 |        |                                          |  |  |  |
| F3=Se                                          | ortie F9=Cr                                                  | éation                                        | F12=Ecran préc                                              | éden t |                                          |  |  |  |

Il faut appliquer la même procédure pour tous les taux de TVA, frais de port et associés aux marchandises, de 19.6 et de 7 %.

Direct 400 ne gère pas en standard les livraisons pour la Corse.